## **PAS Inpatient - Healthy Person**

## **Healthy Person**

This option is used to record the number of relatives/friends staying with a patient. Numerous entries can be made.

- From the PAS IP Basic menu select Inpatient Stay Movements (H I S M). Search for and select the patient, this will take you to the Inpatient Stay Movements screen.
- Type O for Other from the screen action prompts and press the return key, then type **H P** for Healthy Person and again press the return key. This shows you the Healthy Persons Stay screen.
- Occupying Bed, This field will default to N for No. type Y for Yes and press the return key.
- Type of Stay, Press the F1 key and choose the appropriate option.
- Services Provided, This is a free text field enter information as appropriate, for example Requires Meals.
- **Start Date**, This field will default to the date the patient was admitted. Amend if required.
- End Date, You will NOT be able to enter a future date. When the patient is discharged this field will automatically update to the date of discharge.
- Type **Ay** and press the return key to Accept the details.

If you need to add an additional person or update the status of the Healthy Person, for example; they leave prior to the patient being discharged follow the steps below.

- From the **Inpatient Stay Movement** screen (H I S M), type **H P** and press the return key.
- Type the appropriate screen action prompt, for example  $\mathbf{N} \mathbf{H} \mathbf{P}$  (New

Healthy Person stay). Press the return key and complete the screen as described above.

- Or enter the detail number on the left of the screen to select the person you wish to end their stay.
- Press the return key to the **End Date** field and complete as required.
- Type **Ay** and press the return key to Accept the details.

Online URL: <u>https://elearning.cornwall.nhs.uk/site/kb/article.php?id=105</u>